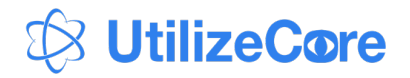

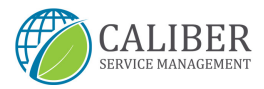

# SERVICE PROVIDER Work order training

UtilizeCore

2022

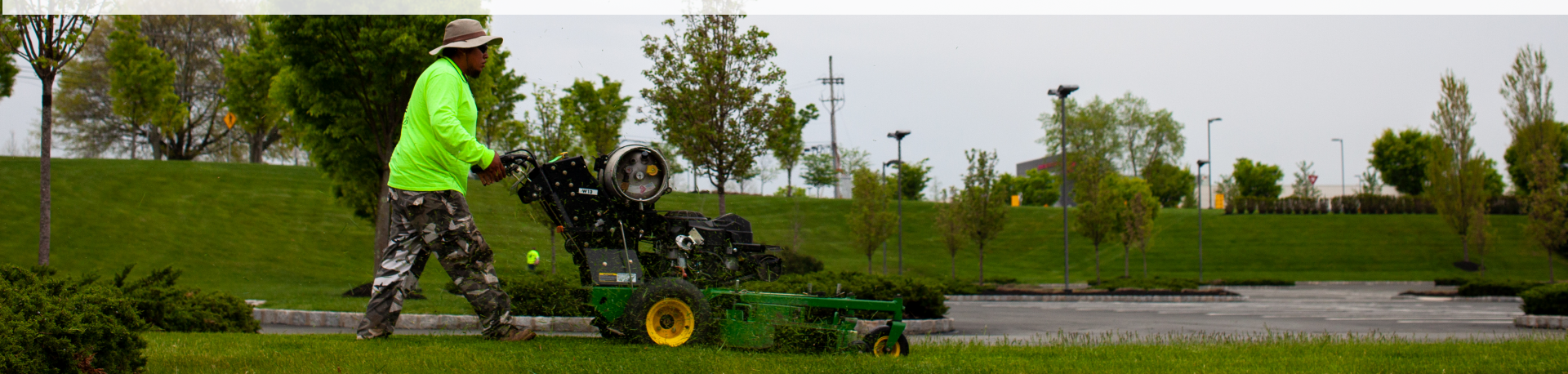

### **OPENING A WORK ORDER & CHECKING IN**

- 1. Open the UtilizeCore app and go to Work Orders. You will see 1 Trip To Do to your primary location address.
- 2. Click the green "Check In" button
- 3. Confirm the location is correct and click the green "Confirm Check In" button
- 4. The Work Order will open and you will see two actions to complete under Service Actions, **Equipment Photos** and **Weather Conditions**.
- 5. You will also see **Training Service Task** under Service Tasks.
- 6. Click on **Equipment Photos** under Service Actions.

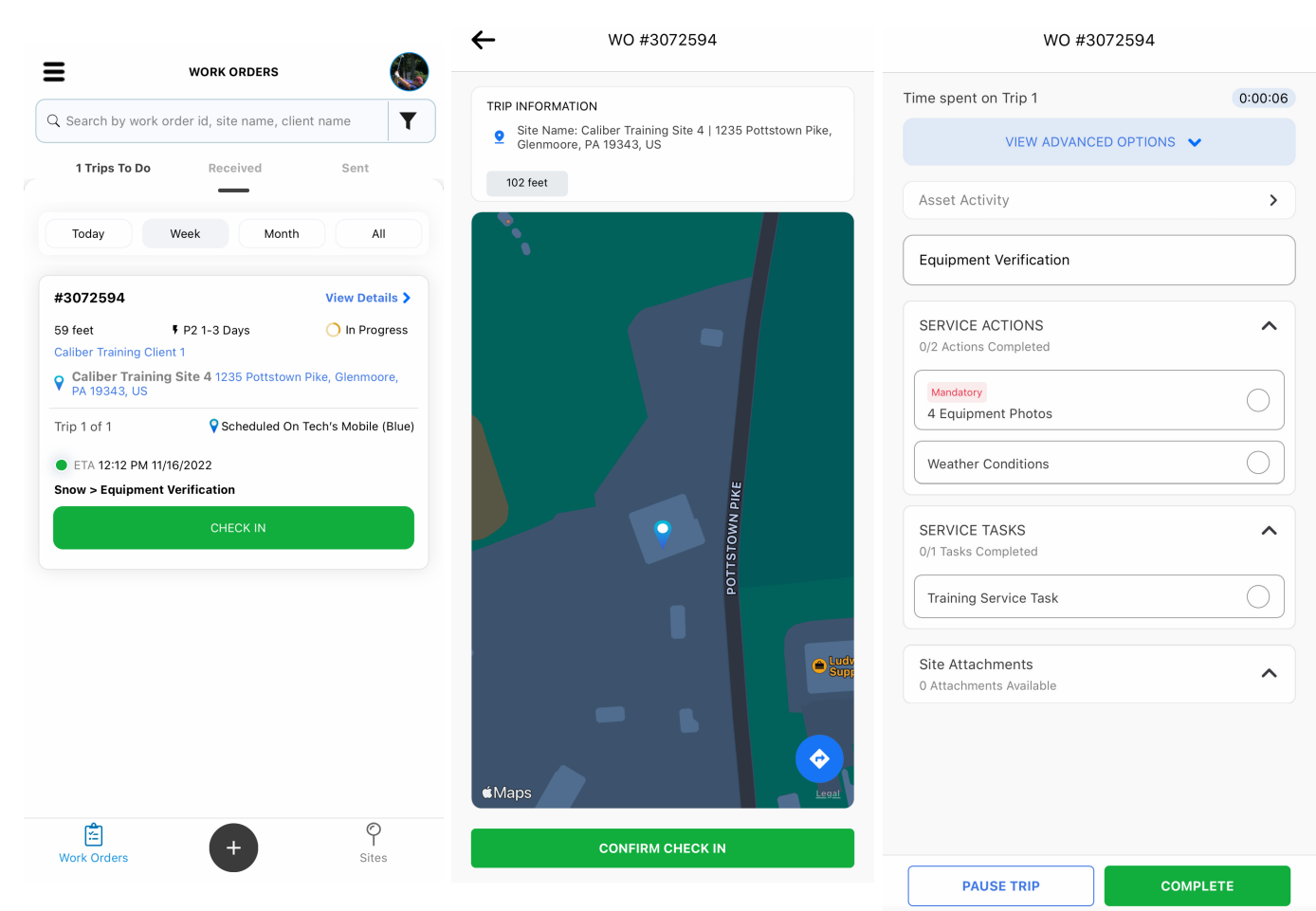

#### **COMPLETING SERVICE ACTIONS**

- 7. On the Equipment photos screen, hit the Camera + button and take pictures of all of your snow equipment. The minimum required is 4, but you can take more.
- 8. Once the equipment photos are uploaded, hit "Finish Service Action", then from the Work Order screen hit **Weather Conditions**.
- 9. Enter the current weather conditions for your site and hit "Finish Service Action".

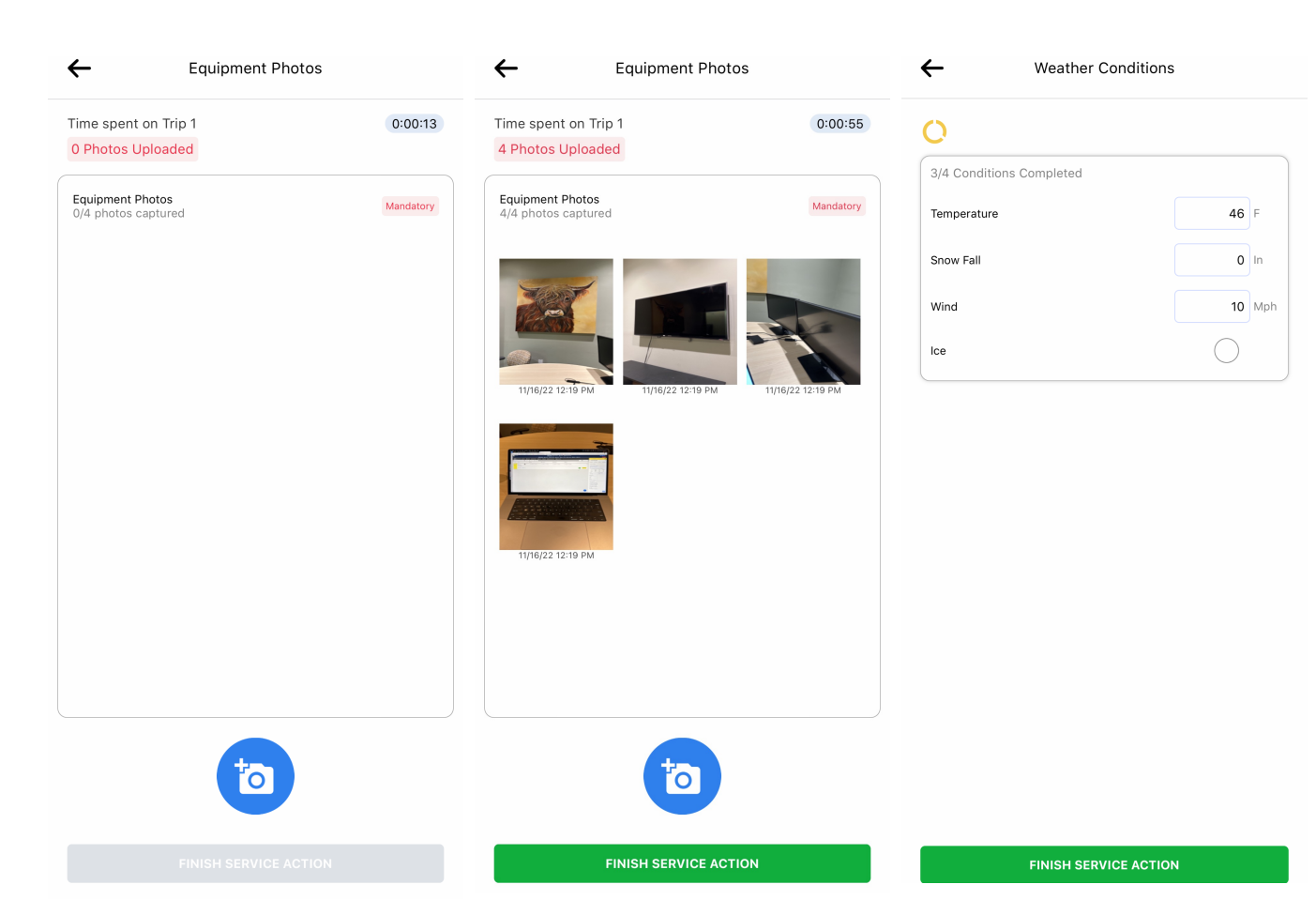

#### **COMPLETING WORK ORDER & CHECKING OUT**

- 10. Once all the Service Actions are completed (and have green check marks) check off Training Service Task under Service Tasks.
- 11. Hit the green "Complete" button.
- 12. Review the Service Overview screen that pops up and hit "Check Out" to complete the Trip and the Work Order.
- 13. We will automatically be notified that the work is complete. Thank you!

| WO #3072334                     |          |
|---------------------------------|----------|
| Time spent on Trip 1            | 0:03:08  |
|                                 |          |
| Asset Activity                  | >        |
| Equipment Verification          |          |
| SERVICE ACTIONS                 | ~        |
| 2/2 Actions Completed           |          |
| Mandatory<br>4 Equipment Photos |          |
| Weather Conditions              |          |
| SERVICE TASKS                   | ^        |
| Training Service Task           |          |
| Site Attachments                | ^        |
| 0 Attachments Available         |          |
|                                 |          |
|                                 |          |
|                                 |          |
| PAUSE TRIP                      | COMPLETE |

WO #2072504

## Time spent on Trip 1 0:03:16 Х Service Overview Equipment Verification SERVICE ACTIONS 2/2 Actions Completed 4 Equipment Photos Mandatory Weather Conditions SERVICE TASKS 1/1 Tasks Completed Training Service Task

#### WO #3072594

MUST RETURN